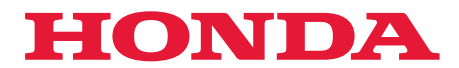

# Användarguide

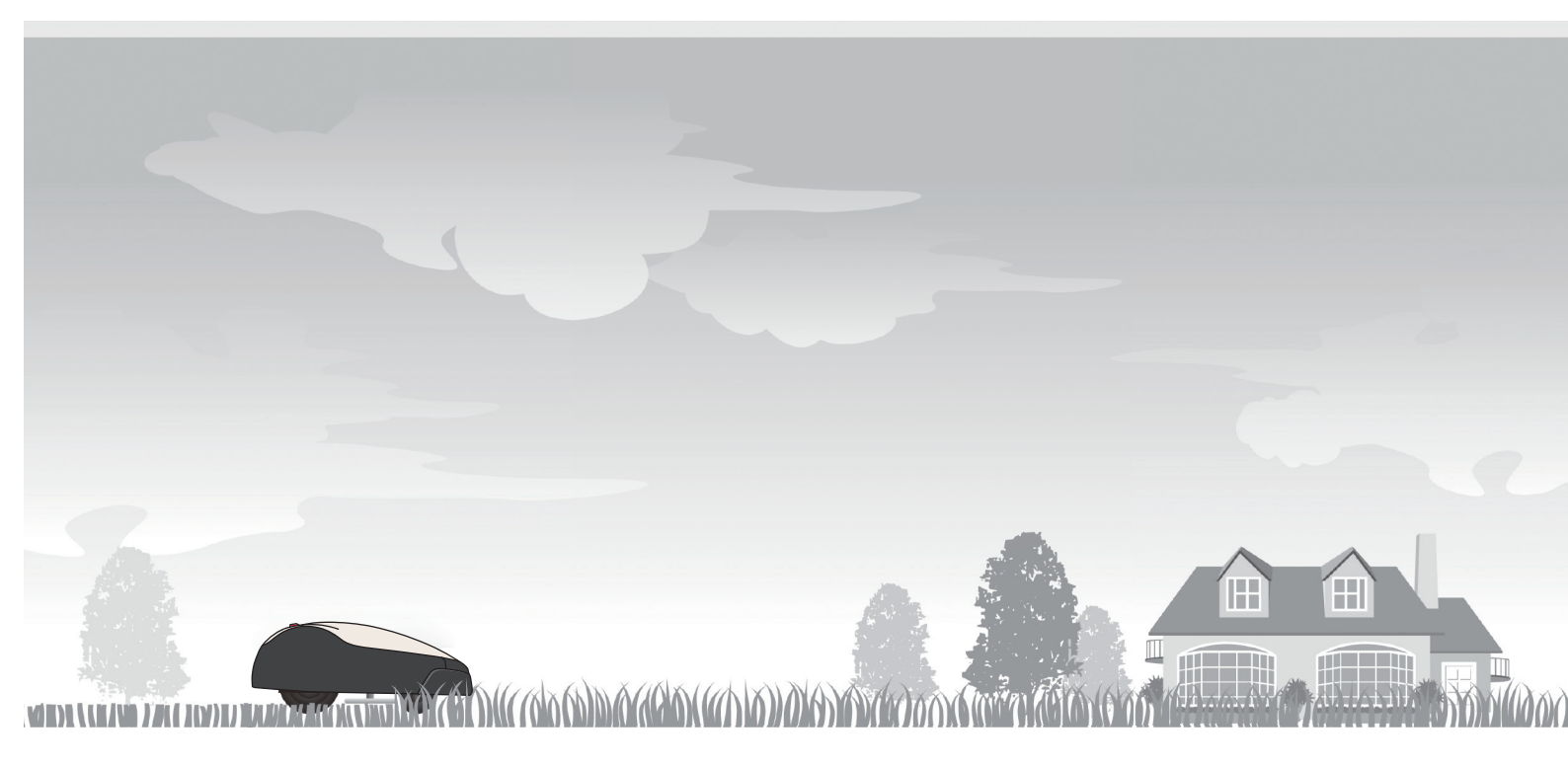

# Robotgräsklippare HRM1000

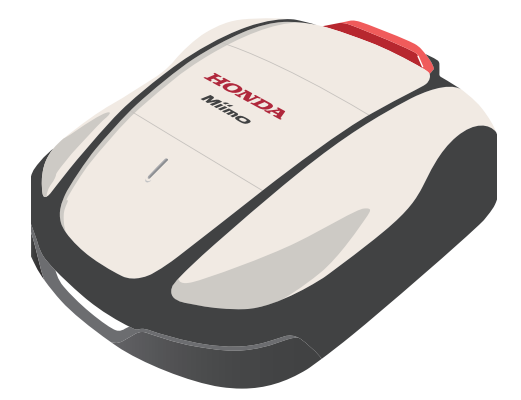

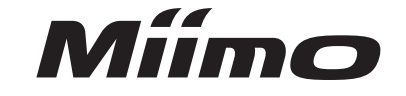

Service och support

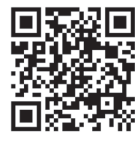

https://www.hondappsv.com/HME/

Se "5.Mii-monitor förberedelse" om hur du installerar Mii-monitor med mobilt nätverk och Bluetooth®-anslutning.

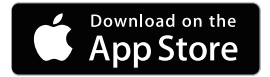

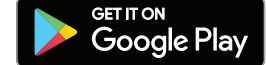

SV

#### **SNABBREFERENS**

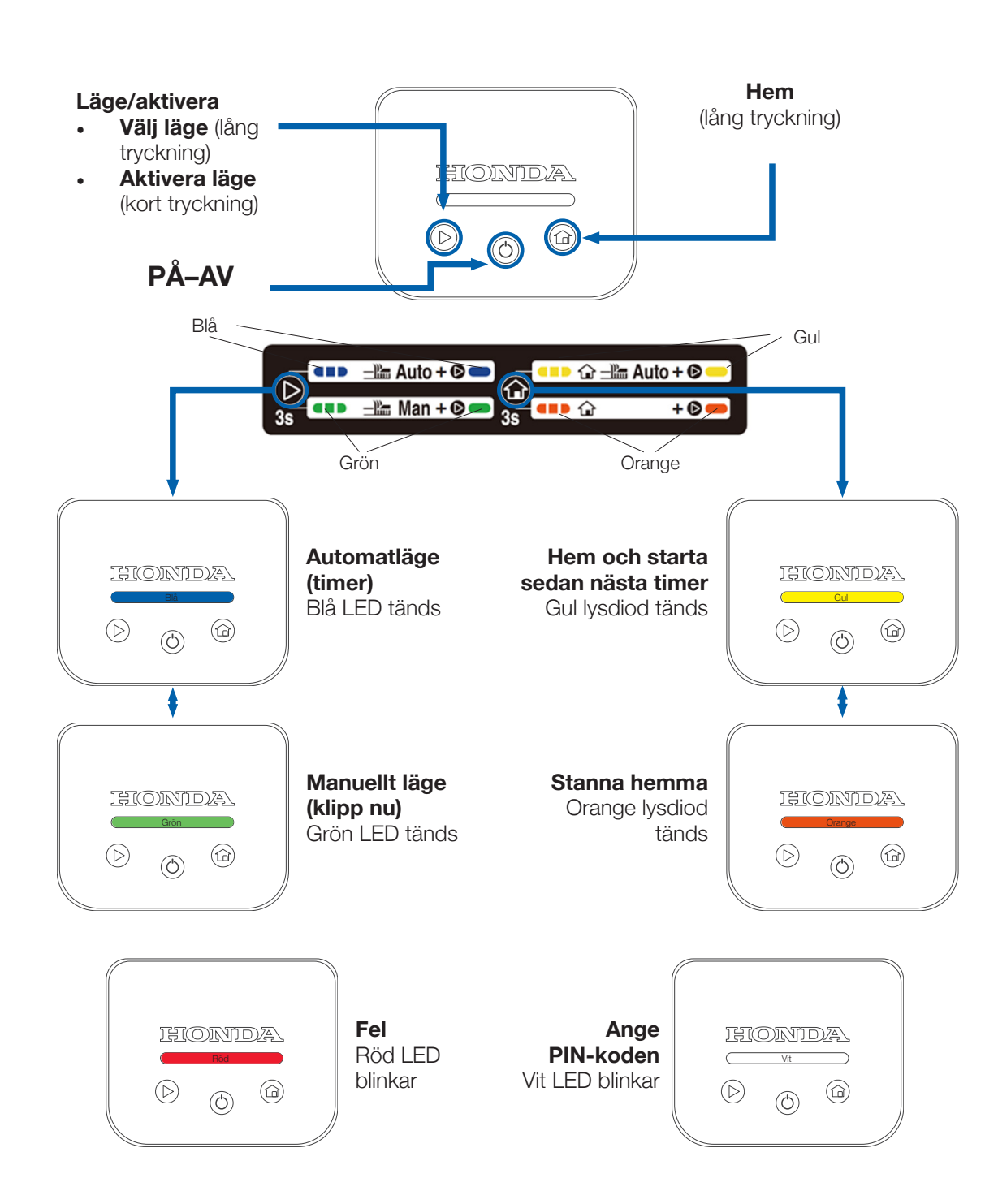

#### Rensa fel (blinkande röd LED)

- Gör en lång tryckning på knappen "PÅ–AV" (() 1.
- Tryck på knappen "Läge/aktivera" (▷) 2.
- Om LED-lampan fortfarande lyser rött ska du hålla displayen och skjuta huvudkåpan З. framåt
- Om LED-lampan fortfarande lyser rött ska du ansluta till Miimo från Mii-monitor 4.

#### Slå PÅ Miimo och ange PIN-koden

- Gör en lång tryckning på knappen "PÅ–AV" (Φ)
- 2. Antingen:
  - a. Anslut till Miimo via Bluetooth i Mii-monitor och ange PIN-koden
  - PIN-koden så som visas nedan

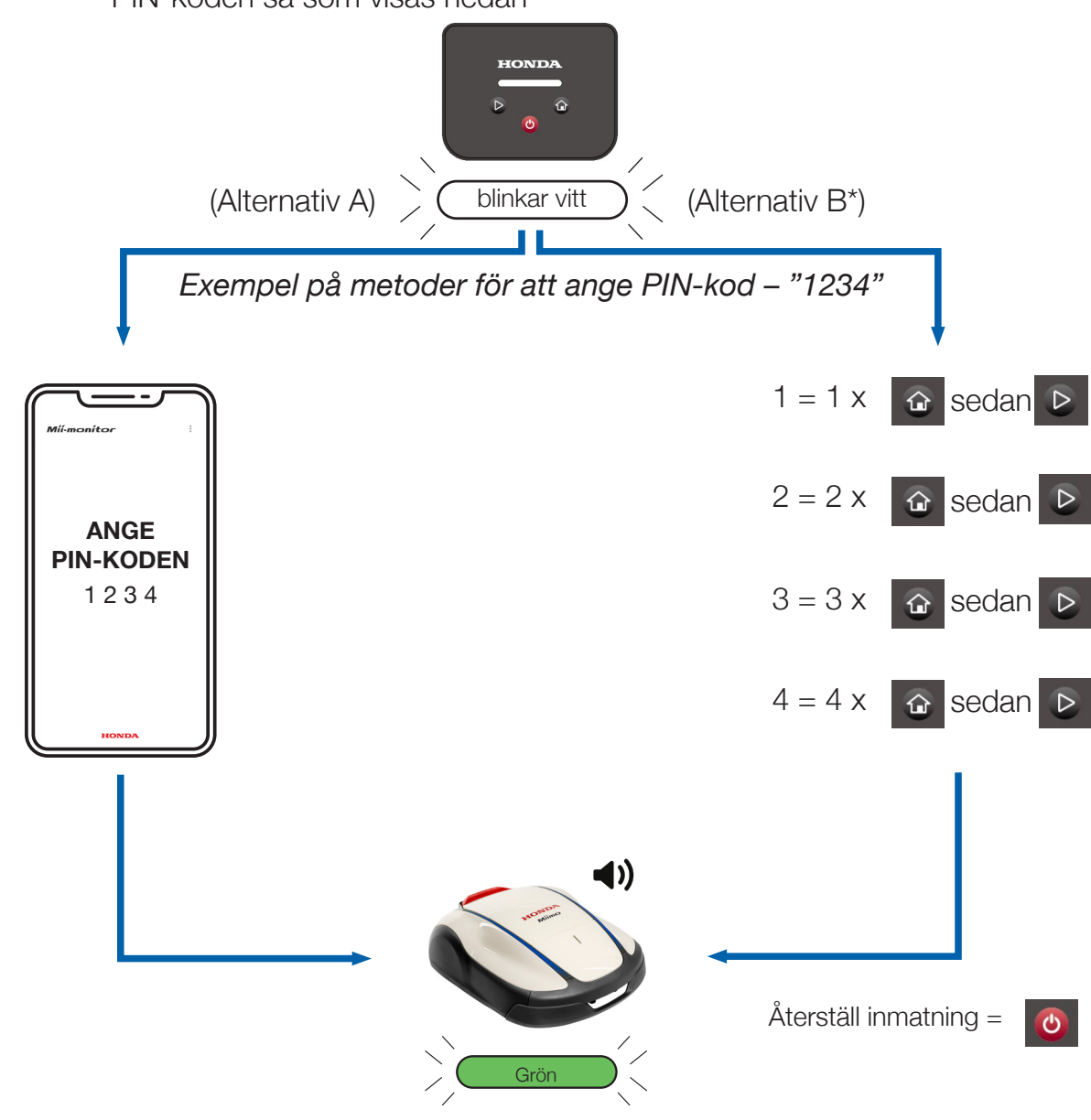

#### Stoppa stöldlarmet

- Tryck kort på knappen "Läge/aktivera" (▷)
- Om LED-lampan blinkar rött ska du följa anvisningarna på sidan 2

Denna sida är endast en snabbreferens. Mer information finns i resten av denna användarhandbok eller huvudinstruktionsboken.

\* Alternativ B (PIN-kodsinmatning på displayskärmen) är endast tillgängligt med programvaruversion 1.2.0 och senare.

2

b. Eller använd "Hem" () och knappen "Läge/aktivera" () för att ange

#### **INLEDNING**

Tack för att du köpte Honda Miimo HRM1000. Denna produkt har ett annat användargränssnitt än de andra modellerna i vårt Miimo-sortiment. Instruktionsboken som medföljer produkten innehåller all information du behöver för att förstå hur Miimo fungerar i din trädgård. Men denna tilläggsguide ger dig bättre kunskap om hur man använder den förenklade displayskärmen på HRM1000.

Displayskärmens huvudfunktioner är:

- Slå PÅ/AV Miimo och ange PIN-koden
- Starta Miimo
- Växla Miimo till automatläge
- Skicka Miimo till hemläget
- Åtgärda Miimo-fel när du har löst dem
- Stoppa stöldlarmet

För alla andra funktioner och inställningar ska du ansluta Miimo till smartphoneappen Mii-monitor via Bluetooth.

### INNEHÅLL

| 1. | Installation (på egen hand eller av din återförsäljare)       | . 5 |
|----|---------------------------------------------------------------|-----|
| 2. | Konfigurera ditt Mii-monitor-konto                            | . 5 |
| 3. | Konfigurera Miimo (på egen hand eller med din återförsäljare) | . 9 |
| 4. | Displayskärmens layout                                        | 10  |
| 5. | LED-displayfärgernas innebörd                                 | 10  |
| 6. | Styra Miimo via displayskärmen                                | 11  |
| 7. | Lösa vanliga fel                                              | 12  |
| 8. | Slå på Miimo och ange PIN-koden                               | 13  |
| 9. | Stoppa stöldlarmet                                            | 15  |

### **INSTALLATION**

De flesta Miimo-enheterna installeras och konfigureras fysiskt av vårt nätverk med välutbildade, auktoriserade Honda-återförsäljare. Om du vill installera Miimo på egen hand kan du göra det genom att följa anvisningarna i instruktionsboken för installation av Miimo-dockningsstationen och begränsningskabeln. Slå PÅ Miimo genom att placera Miimo i dockningsstationen med strömförsörjningen ansluten. Öppna displayskärmen genom att trycka på knappen "Stopp". Eftersom du inte har skapat en PIN-kod för Miimo ännu kommer LED-lampan att blinka rött. Du måste konfigurera ett konto i Mii-monitor innan du kan skapa PIN-koden.

## **KONFIGURERA DITT MII-MONITOR-KONTO**

Mii-monitor är tillgängligt för både Android- och Apple-baserade smartphoneenheter och surfplattor.

App Store<sup>®</sup>

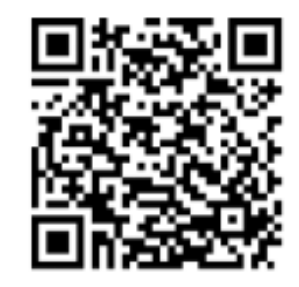

Skanna QR-koden för att ladda ned Mii-monitor. Dataavgifter kan tillkomma när du laddar ned appen.

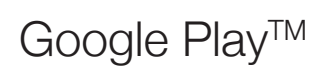

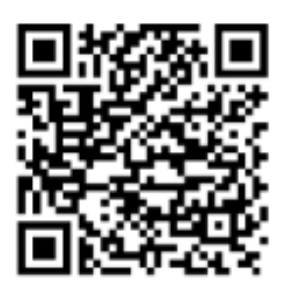

- 2.1 Tryck på "Skapa nytt konto" på inloggningssidan och följ anvisningarna för att registrera din e-postadress som användar-ID och koppla det till Honda Miimoramnumret som finns på insidan av Miimo-displayens kåpa. Sedan kan du ange ditt lösenord och andra uppgifter. Kontakta din Honda-återförsäljare om du stöter på problem.
- Bekräfta konto ← Ny registrering ← Ny registrering Sekretesspolicy Míí·monítor Användar informatio En kod har skickats till din e-postadres Skriv in den koden här Scanna Miimos QR kod Verifierings kod MCNE-10000 0 S. > MILMONITOR E-postadres E Kontakta oss 9 Broschut/Prisi Vi skickar ett e-p att kontot är ditt. Mata in serienummer Besök oss på Skapa nytt konto f 0 HONDA
- Kontrollera att Bluetooth-inställningen i din smartphone är PÅ. Om du har 2.2 en Android-enhet ska du göra en förparkoppling mellan Miimo och din smartphone genom att trycka på ramnumret. Om du har en iPhone behöver du inte göra en förparkoppling.

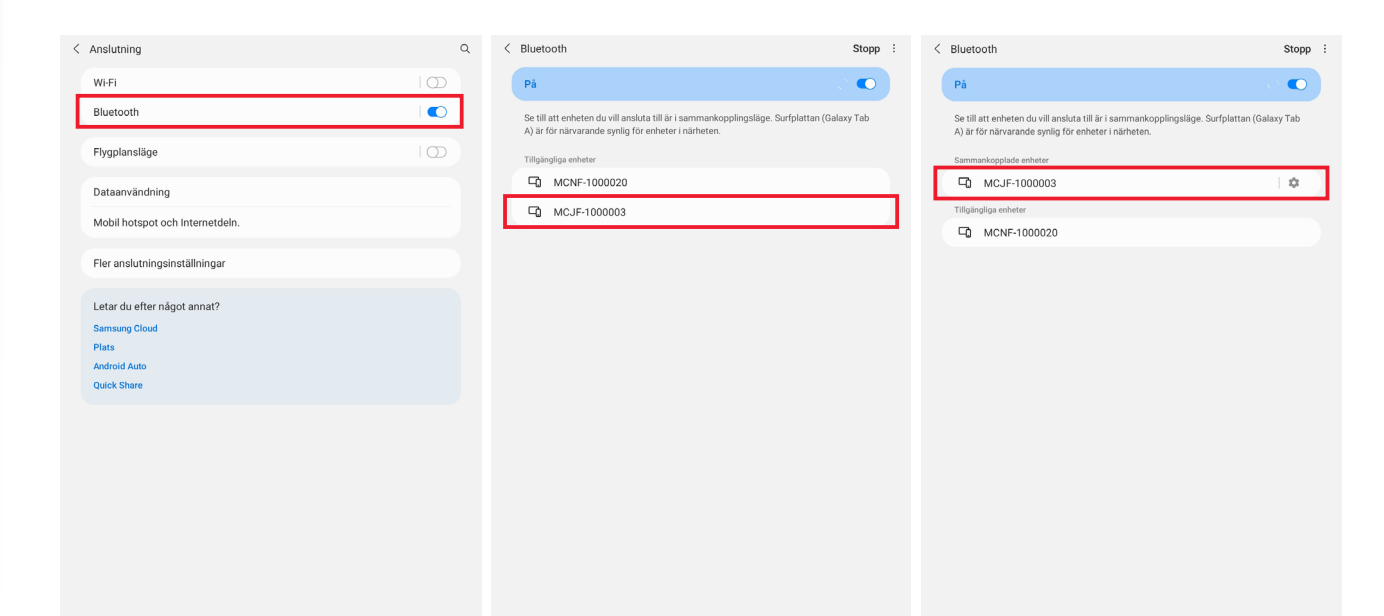

2.3 Gå till inloggningsskärmen i Mii-monitor och logga in för att gå vidare till skärmen Min Miimo. Om du befinner dig inom 5 m avstånd från Miimo och Bluetooth är PÅ (för Apple- och Android-enheter) och parkopplad (endast för Android-enheter) ska Bluetooth-ikonen på skärmen Min Miimo ändras från grå till blå. En blå ikon innebär att du kan trycka på Miimo för att ansluta.

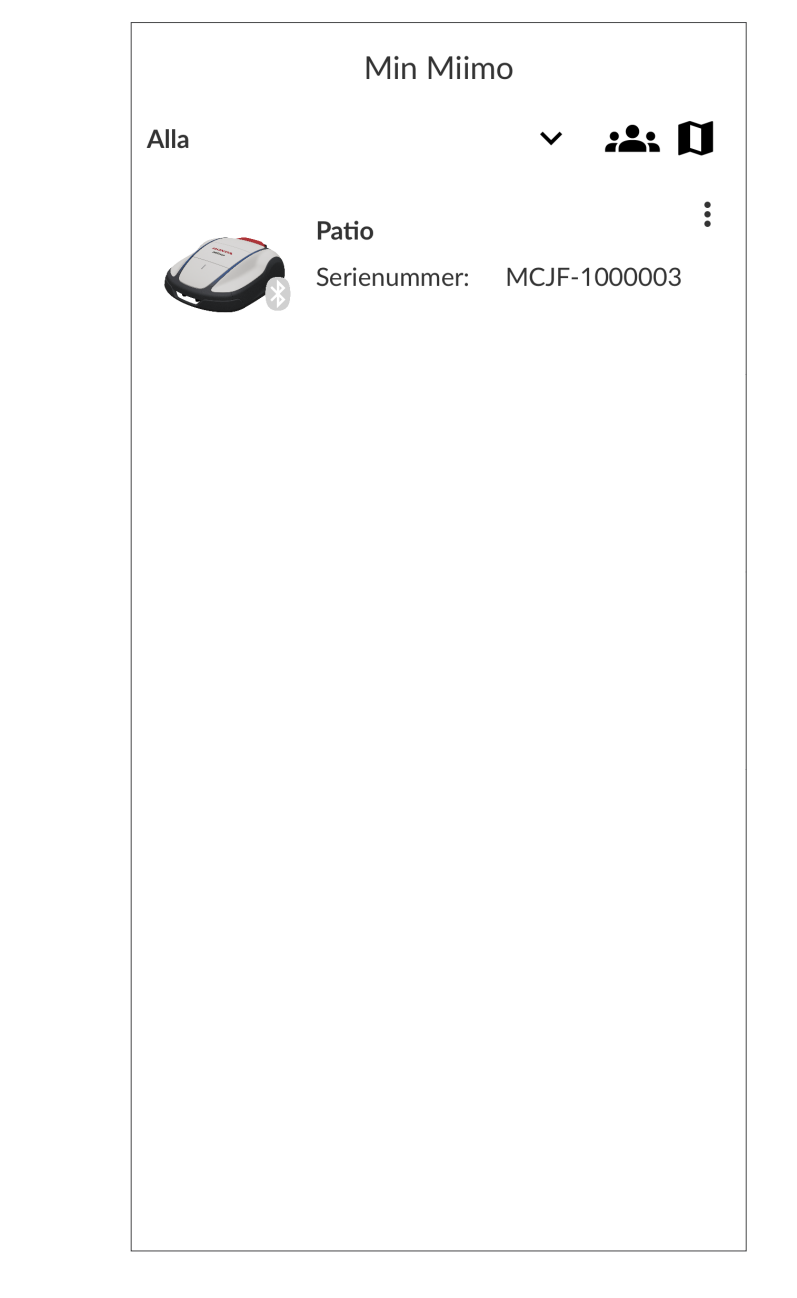

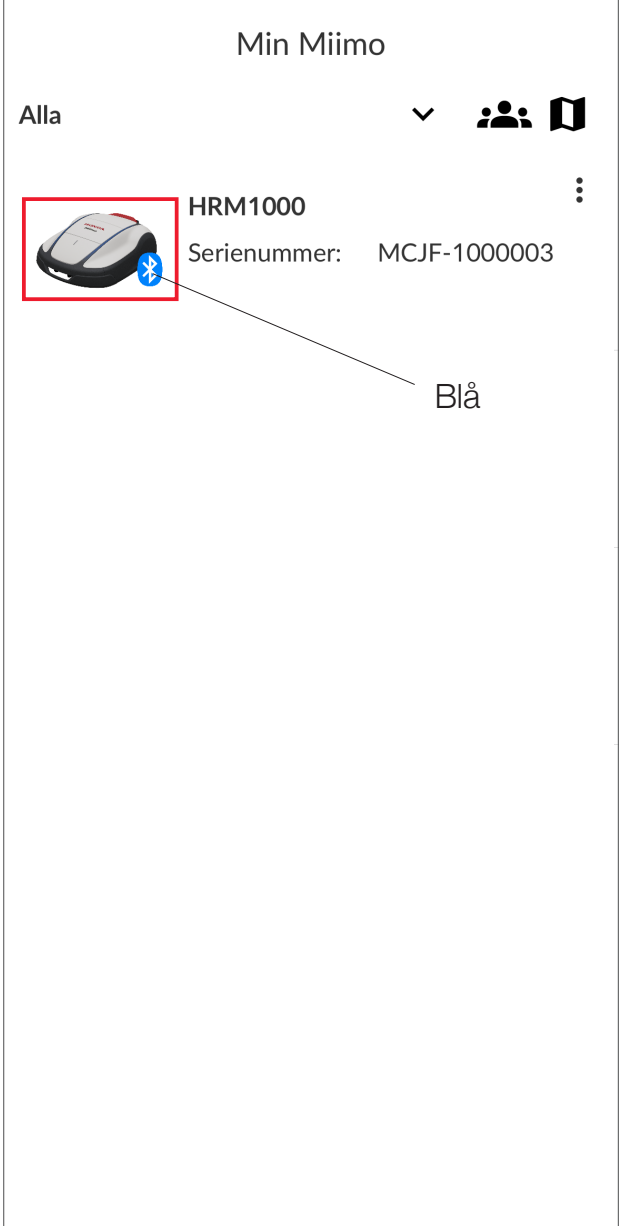

Om Bluetooth-ikonen inte blir blå kontrollerar du att platsinställningen är PÅ för programmet. Detta kan göras efter första inloggningen på Mii-monitorn (fig.1). Du kan också göra det senare från inställningsmenyn för Android/iOS (fig.2).

| Min Miimo                                                                                                    | ← Behörighet till Plats                                                                                                    |
|----------------------------------------------------------------------------------------------------|----------------------------------------------------------------------------------------------------|
| Alla Carden<br>Frame Number: MCNF-1000020<br>Dockad                                                                                                    | A<br>Hii-monitor                                                                                                    |
| Pockad   975   Pockad Pockad< | Atxomst Till PLATS FÖR APPEN   Tillåt bara när appen används   Fråga varje gång   Neka   Visa alla appar med den här behörigheten |
| (fig.1)                                                                                                    | (fig.2)                                                                                                    |

8

#### 3 **KONFIGURERA MIIMO**

De flesta Miimo-enheterna konfigureras av vårt nätverk med välutbildade Hondaåterförsäljare. Men om du vill konfigurera Miimo på egen hand eller om du precis har utfört en fabriksåterställning ber appen dig att göra följande första gången du ansluter till Miimo:

- ställ in datum och tid •
- och blir **blå**)
- instruktionsboken som vägledning

| ← Syster      | n setup                |    |
|---------------|------------------------|----|
| Datum och tid |                        |    |
| Använd tele   | fonens tid.            |    |
| O Manuell inm | natning                |    |
| Datum (dag/må | nad/år)                |    |
|               | 06/02/2024             | Ψ. |
| Tid           |                        |    |
|               | 14:37                  | Ŧ  |
|               |                        |    |
|               |                        |    |
|               |                        |    |
|               |                        |    |
|               |                        |    |
|               | Inställningen är klar. |    |
|               | Ställ in PIN-koden     |    |
|               | Fortsätt               |    |
|               |                        |    |
|               |                        |    |
|               |                        |    |
|               |                        |    |
|               |                        |    |
|               |                        |    |
|               |                        |    |
|               |                        |    |
|               |                        |    |
|               |                        |    |
|               |                        |    |
|               |                        |    |
|               |                        |    |
|               | 5000                   |    |
|               | Spara                  |    |

skapa en PIN-kod (när PIN-koden har ställts in slutar LED-lampan blinka rött

välj om du vill köra inställningsguiden. Om du vill konfigurera Miimo på egen hand ska du följa stegen i inställningsguiden och använda informationen i

| ÷        | System setup                                 |  |
|----------|----------------------------------------------|--|
| PIN      |                                              |  |
|          |                                              |  |
| <u> </u> |                                              |  |
|          |                                              |  |
|          |                                              |  |
|          |                                              |  |
|          |                                              |  |
|          |                                              |  |
|          |                                              |  |
|          |                                              |  |
|          | (j)                                          |  |
|          | Vänligen bekräfta.                           |  |
|          | Konfigurera Miimo.                           |  |
|          | kommer den att ställas in på standardvärdet. |  |
|          | Ställ in nu Ignorera                         |  |
|          |                                              |  |
|          |                                              |  |
|          |                                              |  |
|          |                                              |  |
|          |                                              |  |
|          |                                              |  |
|          |                                              |  |
|          |                                              |  |
|          |                                              |  |
|          |                                              |  |
|          | Spara                                        |  |
|          |                                              |  |

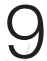

# **DISPLAYSKÄRMENS LAYOUT**

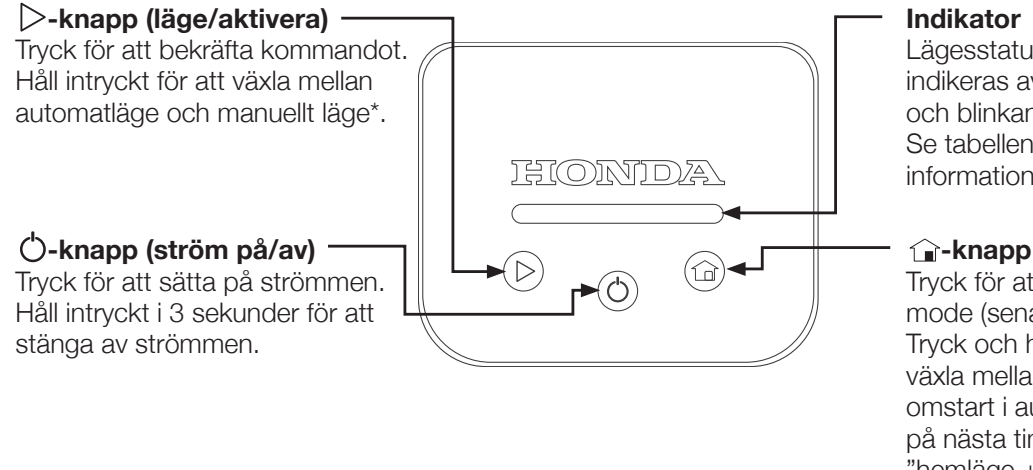

Lägesstatus och felstatus indikeras av LED-färger och blinkande mönster. Se tabellen nedan för mer information.

**()**-knapp (hem) Tryck för att välja Hem mode (senast använt). Tryck och håll kvar för att växla mellan "hemläge + omstart i automatläge på nästa timertid" och "hemläge + stanna hemma."

#### LED-DISPLAYFÄRGERNAS INNEBÖRD 5

- Blinkar vitt: Miimo påslagen och väntar på PIN-koden
- Blinkar rött: Feltillstånd i Miimo åtgärda felet och tryck på knappen "Läge/ ٠ aktivera" ( $\triangleright$ ) (se avsnitt 7)
- Grönt: Miimo är i manuellt läge och kan klippa nu ٠
- Blått: Miimo är i automatläge och klipper i enlighet med timerinställningarna i Mii-monitor
- Gult: Miimo återvänder hem eller är redan hemma, men kör ut för att klippa vid • nästa timertid
- Orange: Miimo stannar hemma på obestämd tid ٠

()

Blinkar Grönt/Blått/Gult/Orange: Tryck på knappen "Läge/aktivera" (>) för att aktivera Miimos läge och stoppa LED-lampan från att blinka innan du stänger displayskärmen

Observera att dockningsstationen också har en LED som anger begränsningskabelns status. Läs instruktionsboken för att få information om vad LED-färgerna innebär.

#### SÅ HÄR STYR DU MIIMO VIA DISPLAYEN 6

Det finns en visuell guide för användning av HRM1000, på en dekal på displaykåpans insida. Se mer information nedan.

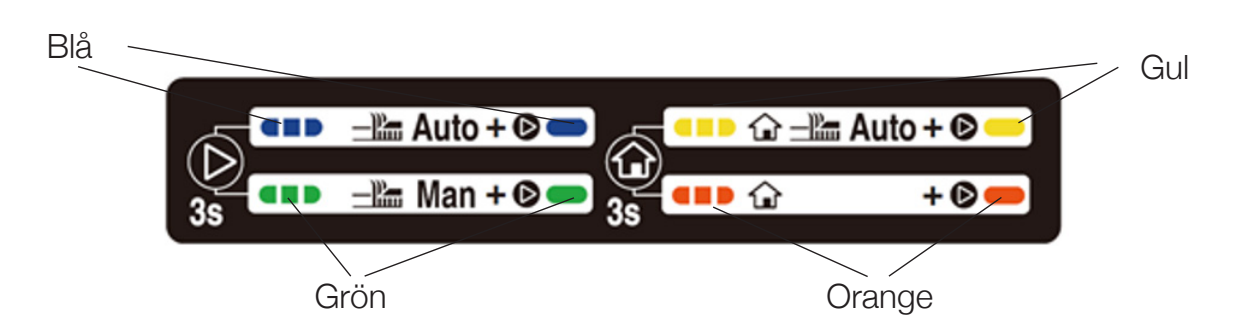

- att aktivera läget (LED-lampan slutar blinka) och stänga displavkåpan
- displaykåpan
- kommando genom att avge tre pipljud

Obs! Om du väljer manuellt läge klipper Miimo tio cykler och återgår sedan till automatläget, såvida du inte ingriper. Andra alternativ för manuellt läge är tillgängliga i appen Mii-monitor.

Växla mellan automatläge och manuellt läge genom att göra en lång tryckning på knappen "Läge/aktivera" (>) för att ändra LED-lampans färg mellan blå (auto) och grön (manuell). Tryck sedan kort på knappen "Läge/aktivera" (▷) för

Växla mellan de två hemlägena genom att göra en lång tryckning på knappen "Hem" (1) för att ändra LED-lampans färg mellan gul (hem och starta sedan på nästa timertid) och orange (stanna hemma). Tryck sedan kort på knappen "Läge/aktivera" (>) för att aktivera läget (LED-lampan slutar blinka) och stänga

Om du inte trycker kort på knappen "Läge/aktivera" (▷) innan du stänger displaykåpan upplyser Miimo dig om att den inte är beredd att utföra ditt

# SÅ HÄR LÖSER DU VANLIGA FEL

Under rätt förhållanden bör Miimo fungera normalt och utan fel. Om ett fel inträffar slutar Miimo fungera och när du öppnar displayskärmen blinkar LEDlampan rött (om batteriladdningen är högre än 30 %) eller också släcks den (om batteriladdningen är lägre än 30 %). Miimo stängs av automatiskt när ett fel inträffar.

Om LED-lampan *blinkar rött* ska du utföra följande procedur:

- 7.1 Identifiera felet visuellt och åtgärda det. Till exempel:
- Om Miimo hamnat i ett hål i marken ska du flytta enheten från hålet och fylla • igen det
- Om Miimo befinner sig på ett starkt lutande plan ska du placera enheten på plan mark
- om Miimo befinner sig utanför begränsningskabeln ska du flytta tillbaka Miimo innanför begränsningskabeln.
- 7.2 Tryck kort på knappen "Läge/aktivera" (▷)
- 7.3 Om felet har åtgärdats lyser LED-lampan grönt/blått/gult/orange (beroende på läget) och Miimo kan användas som vanligt igen
- 7.4 Om felet inte har åtgärdats ska du hålla displayskärmen i ena handen och skjuta den övre kåpan på Miimo så långt framåt som möjligt med den andra handen
- 7.5 Om felet fortfarande inte har åtgärdats ska du ansluta till Miimo med hjälp av Mii-monitor-appen. Då visas ett popup-meddelande på hemskärmen som förklarar orsaken till felet och följande steg att vidta
- 7.6 Kontakta en auktoriserad Honda-återförsäljare om du fortfarande inte lyckas åtgärda felet

Om LED-lampan är släckt och Miimo har slutat fungera ska du följa proceduren i nästa avsnitt.

# **8** SLÅ PÅ MIIMO OCH ANGE PIN-KODEN

HRM1000 stängs AV i följande situationer:

- Användaren stänger av Miimo (t.ex. för vinterförvaring)
- Ett fel har inträffat i Miimo och batteriladdningen blir lägre än 30 % (exempel: Miimo har fastnat i trädgården)
- batteriet blir urladdat när enheten rör sig i trädgården)

Om du vill börja använda Miimo igen måste du slå på den och ange PINkoden. Slå på Miimo genom att trycka på PÅ/AV-knappen ()) eller ställ Miimo i dockningsstationen om Miimo är urladdat. LED-lampan ska blinka vitt (annars kan Miimos tid och datum behöva återställas. Följ avsnitt 3 ovan). Härifrån har du två alternativ:

- 8.1 kan du använda Miimo som vanligt.
- 8.2

Det finns inget fel i Miimo och batteriladdningen minskar till 0 % (exempel:

Öppna Mii-monitor-appen, logga in (om nödvändigt) och anslut till Miimo via Bluetooth från skärmen Min Miimo (enligt avsnitt 2.3 ovan). Mii-monitor ber dig sedan att ange din PIN-kod. När du har angett PIN-koden ändras LED-lampans sken till blått/grönt/gult/orange (beroende på läget). Nu

Eller också kan du ange PIN-koden på Miimo-skärmen genom att trycka på knappen "Hem" ( ) rätt antal gånger för varje siffra i PIN-koden. Varje sifferinmatning ska åtskiljas genom att trycka en gång på knappen "Läge/ aktivera" (▷). Som exempel visar diagrammet nedan hur du anger PINkoden 1 2 3 4 på displayen. För att ange siffran "0" ska du bara trycka på knappen "Läge/aktivera" (▷) utan att trycka på knappen "Hem" (). Om du gör fel ska du trycka på knappen "PÅ-AV" (O) och börja om igen.\*

# **9** STOPPA STÖLDLARMET

Stöldlarmet ljuder när Miimo lyfts längre än nio sekunder.

Du kan stoppa stöldlarmet genom att trycka på knappen "Läge/aktivera" (▷).

När stöldlarmet upphör ska LED-lampans sken normalt bli blått/grönt/gult/orange. Om LED-lampan dock fortsätter att blinka rött ska du följa anvisningarna i avsnitt 7.

15

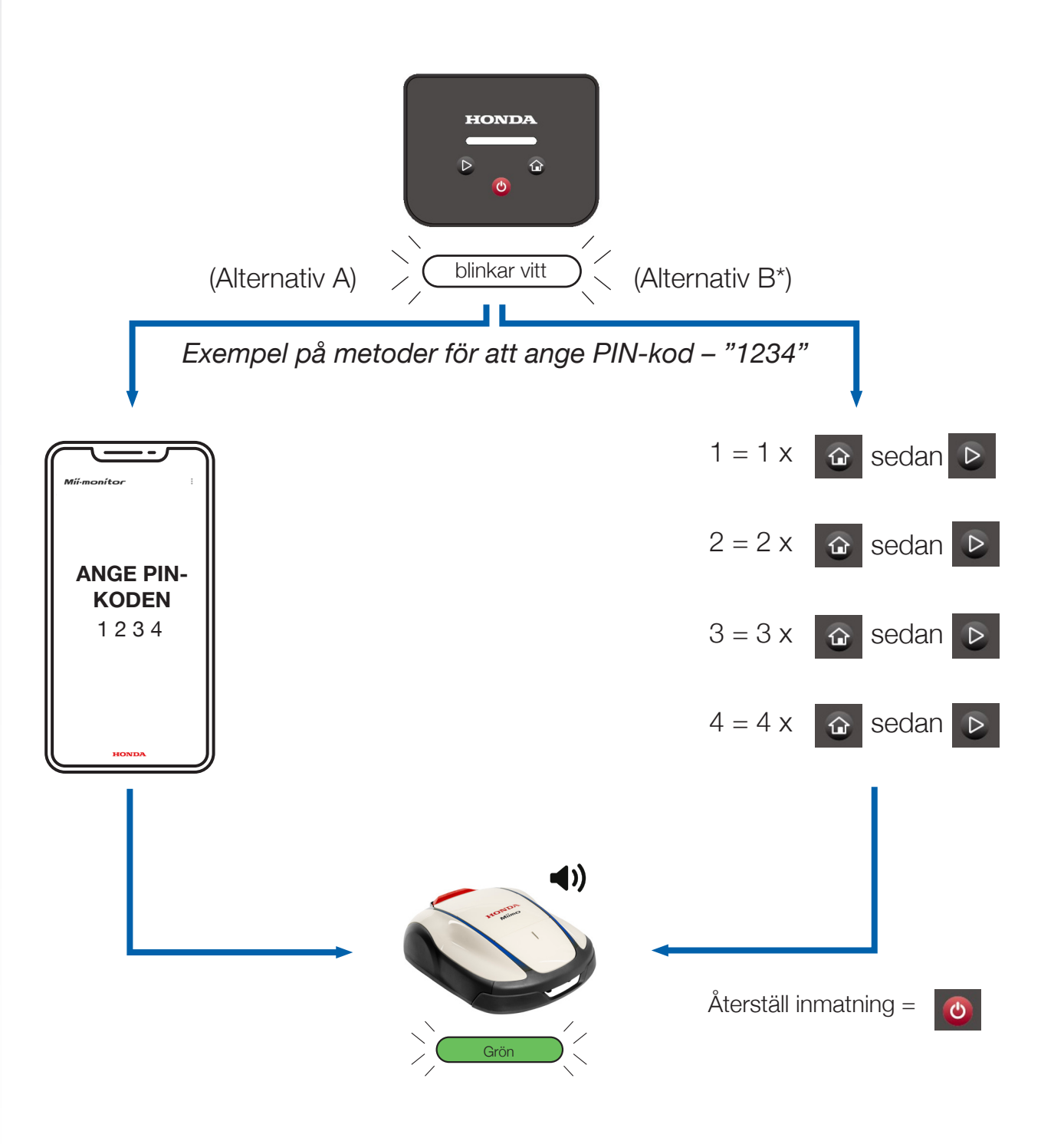

\* Alternativ B (PIN-kodsinmatning på displayskärmen) endast tillgängligt i programvaruversion 1.2.0 eller senare. Kontakta din återförsäljare för att försäkra dig om att programvaran är uppdaterad.

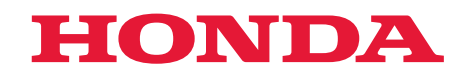

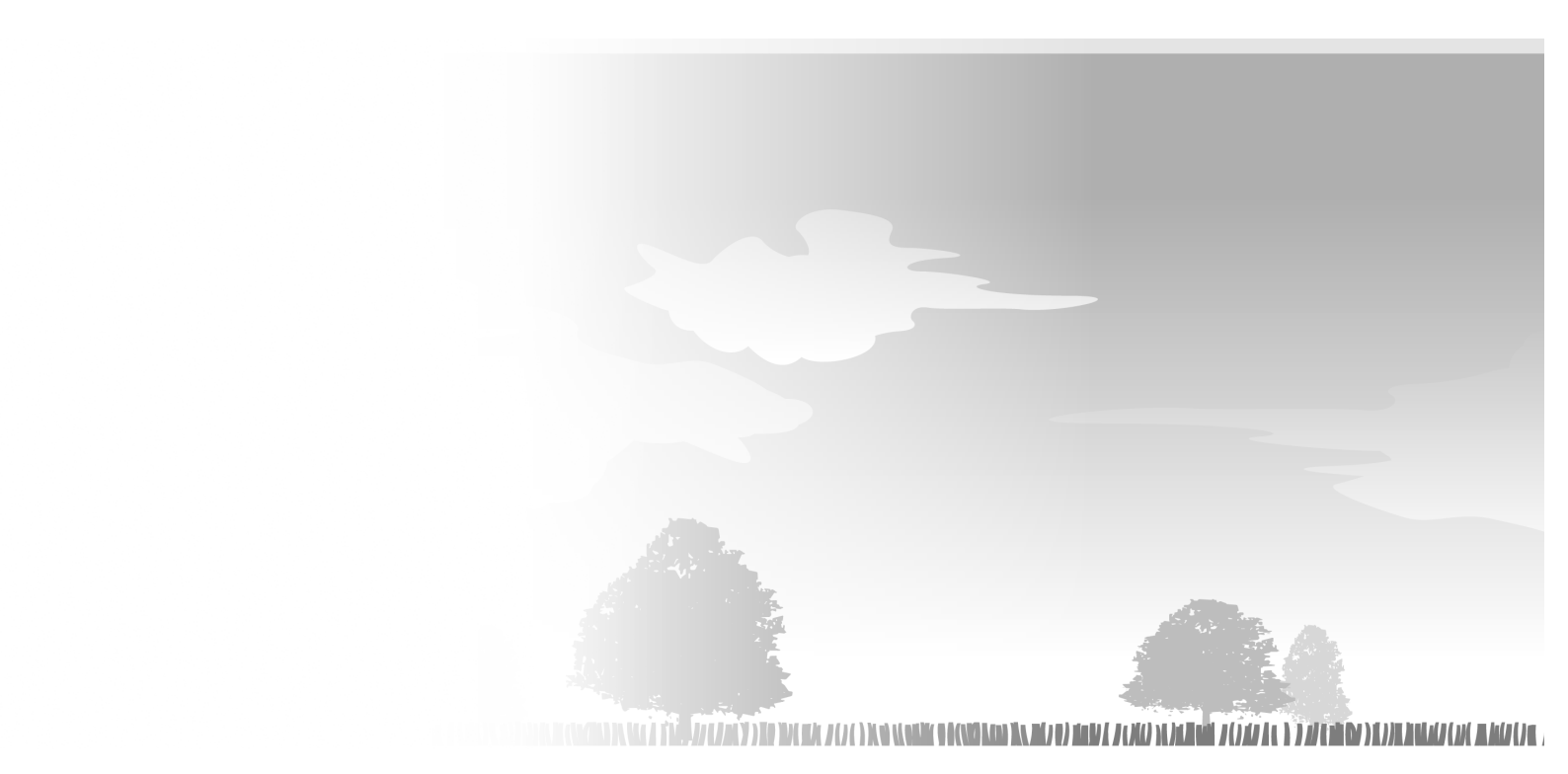

HRM1000 xxxx.xxxx.xx Printed in Europe

3SVP7U00 00X3S-VP7-U000

© Honda Motor Co., Ltd. 2024